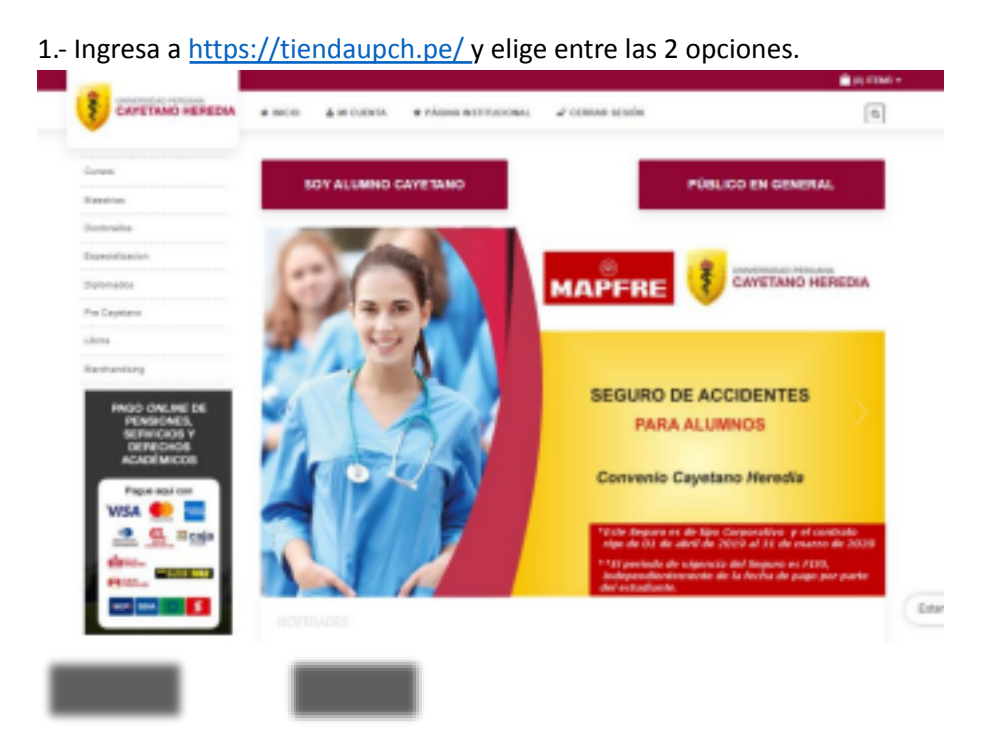

## TUTORIAL PARA PAGO EN TIENDA VIRTUAL UPCH

2.- Ingresa a tu cuenta o crea una nueva.

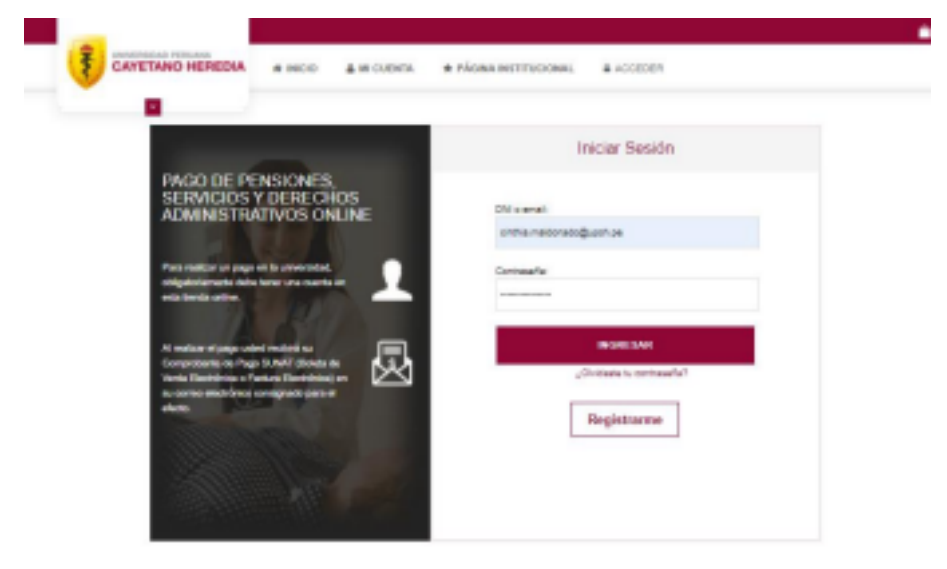

| 3 En caso de s                                        | ser una cuenta nueva, valida que tus datos sear                                     | n correctos.     |
|-------------------------------------------------------|-------------------------------------------------------------------------------------|------------------|
| CAYETANO HERED                                        | DIA a NOCIO A NECUDIER A PAGNA NYSTEROCINAL A ACCEDER                               | ٩                |
| INGRESAR DAPOS DEL ALUM                               | INO 1/10 PARTICIPANTE Y ESTOS DATOS SERVIRAN PARA EMITIR EL COMPROBANTE ELECTRONICO |                  |
| Tipo de decumento*                                    | Nro. de documente"                                                                  |                  |
| -Debuilder w                                          |                                                                                     |                  |
| Konio v'                                              | Apulido Paterno"                                                                    |                  |
| Aquellicio Materno                                    |                                                                                     |                  |
| Cerso alachinics"                                     | Teldlore e rekker'                                                                  |                  |
| Direction"                                            |                                                                                     |                  |
| Oliveochim de envio                                   |                                                                                     |                  |
| Pale*                                                 |                                                                                     |                  |
| Peril                                                 | Ψ                                                                                   |                  |
| Contrasaña"                                           | Continuar la contexaulla 1                                                          |                  |
| <ul> <li>Tatarilerie al indelle de cuibles</li> </ul> |                                                                                     |                  |
| No sey un relation                                    | Land Table                                                                          | Estamos en linea |

4.- Selecciona la opción de tarifario.

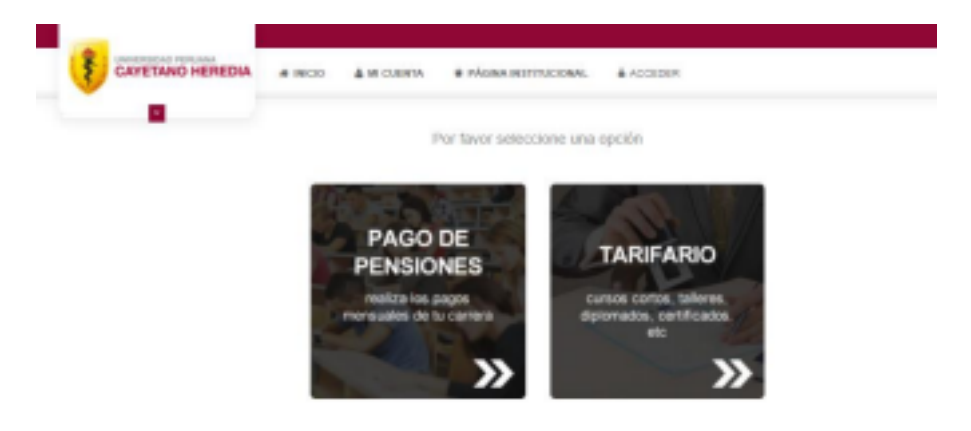

5.- En el cuadro de búsqueda, escoja la opción "Por código" y haga clic en la descripción (se debe resaltar de color rojo como en la imagen).

| Búsqueda<br>Si Ud. NO conoce la Facultad o Área, realice una búsqueda colocando parte o<br>Por código v 960641 | Cómo deseas pagar?<br>Tarjeta de crédito / Débito<br>VISA |                                     |            |
|----------------------------------------------------------------------------------------------------|-----------------------------------------------------------|-------------------------------------|------------|
| Seleccione el servicio o producto<br>Mostrar 10 v registros                                                    | Pago en línea en l     BEVA     BEVA                      | pancos nacionales e internacionales |            |
| CODIGO CURSO/DERECHO/PRODUCTO/SERVICIO                                                                         | PRECIO                                                    | Detalles del Pag                    | 0          |
| 960641 CURSO CORTO FISIOLOGIA DE ALTURA                                                                        | S/. 450.00                                                | Total:                              | S/. 450.00 |
| Mostrando registros del 1 al 1 de un total de 1 registros Anterior 1 Siguiente                                 |                                                           | Procesar Pago                       |            |
| Seleccione su comprobante de pago                                                                              |                                                           |                                     |            |
| Boleta electrónica                                                                                             |                                                           |                                     |            |

6.- Revisa que el monto a pagar sea correcto. Luego, selecciona si desea boleta electrónica o factura, y elija el método de pago. Si todo está bien, dar clic en "Procesar pago".

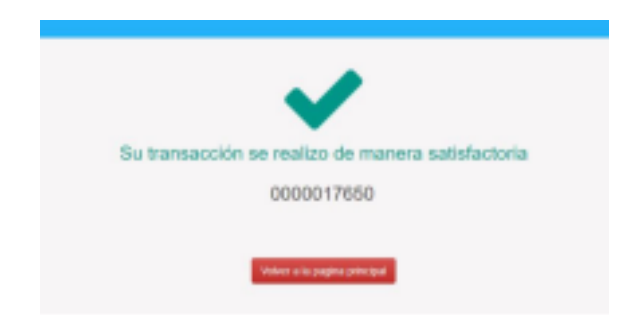

7.- ¡Listo! Tu pago se realizó correctamente, en instantes te llegará el comprobante de pago a tu correo.

Si presentas dificultades en la plataforma de pago, comunícate al correo: <u>tienda.virtual@upch.pe</u>